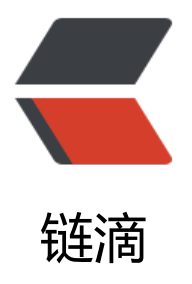

# 从零开始搭建 CTF 靶场

作者: YYJeffrey

- 原文链接: https://ld246.com/article/1570934593806
- 来源网站:链滴
- 许可协议:署名-相同方式共享 4.0 国际 (CC BY-SA 4.0)

最近在内网搭建了一个CTF靶场,用的是CTFd这个框架,网上资料也挺全,整个搭建过程还是比较顺 ,所以记录一下搭建过程。

# 前期准备

- docker下载
- docker-compose下载
- git的下载
- CTFd下载
- CTFTraining题库下载
- CTFd汉化包下载

### 步骤一: docker、docker-compose安装

docker和docker-compose的安装,我曾在《docker-compose部署Solo博客的详细介绍》这篇文 里介绍过,在这就不多赘述,大家可以通过访问该文,来看具体操作过程。

# 步骤二: git安装和配置

git的好处就是为了方便的下载后续的几个资源包,安装配置步骤如下。

1.安装git

yum install git

2.安装依赖库

yum install curl-devel expat-devel gettext-devel openssl-devel zlib-devel yum install gcc-c++ perl-ExtUtils-MakeMaker

3.配置git

git config --global user.name "yourname" git config --global user.email "email@example.com"

# 步骤三: CTFd下载和部署

CTFd是一款基于flask的CTF靶场框架,主要包含了用户界面部分和管理员界面部分。项目地址:https //github.com/CTFd/CTFd

1.下载CTFd

git clone https://github.com/CTFd/CTFd.git

2.下载完成后进入目录,使用docker-compose启动项目

cd CTFd docker-compose up -d 3.等待他安装完依赖启动之后,访问http://127.0.0.1 (ip改成自己的服务器地址) 出现类似下面这个面:

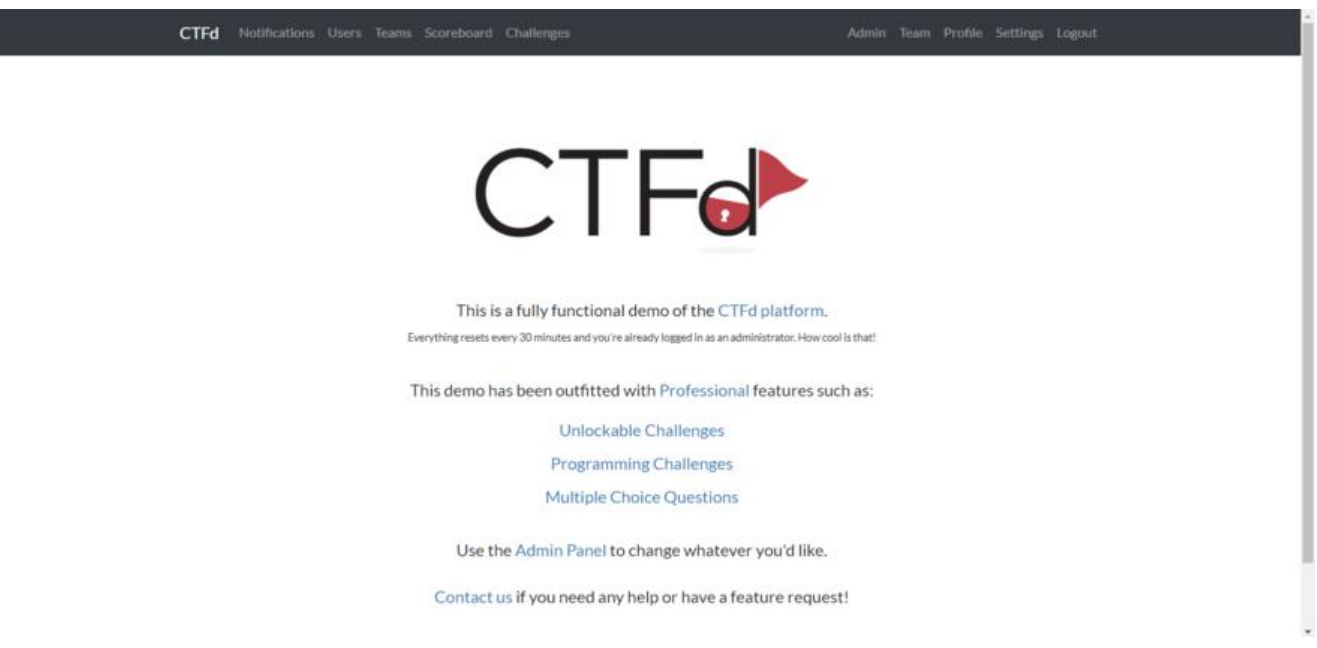

4.进入系统后需要注册一个账号,并完成一些基本的配置,方能进行后续操作。

# 步骤四: 在CTFd上发布题目

github上有许多CTF题库的开源仓库,但有些整理的未必好,为了遵守容易部署的原则,我选择了CTF raining: https://github.com/CTFTraining/CTFTraining 其题库较为详细,并且目录结构清晰,关 是都是通过docker编排,完全契合我的环境。

1.下载CTFTraining中的题库,这里要注意CTFTraining整个项目较大,题目建议一个个下,有选择性 拉取,下面以拉取第一个题目为例

mkdir CTFTraining cd CTFTraining git clone https://github.com/CTFTraining/0ctf\_2016\_unserialize.git

2.修改docker-compose.yml文件,其配置文件的结构其他题目也基本是下面这个结构:

# Octf 2016 piapiapia
version: "2"
services:
 web:
 build: .
 image: ctftraining/0ctf\_2016\_unserialize
 environment:
 - FLAG=flag{test\_flag}
 restart: always
 ports:
 - "127.0.0.1:8302:80"

此处需要修改两个地方:一个是flag的值,写一个自己喜欢的字符串即可,另一个地方是下面的地址端口号,地址改为0.0.0.0端口号选一个未被占用的即可。

3.启动该题目

4.访问和配置CTFd的Challenge

访问htto://127.0.0.1:8302 (此处改成自己的ip和端口号),成功能显示页面即可。 进入刚刚搭建好的CTFd中Admin->Challenges,添加一个新的挑战,类型选standard, 填写好题目名字、内容和分值等。

| Stanuaru                                                                       |                                                                    |  |
|--------------------------------------------------------------------------------|--------------------------------------------------------------------|--|
| Name                                                                           |                                                                    |  |
| The name of y                                                                  | your challenge                                                     |  |
| unserializ                                                                     | Ze                                                                 |  |
| Category                                                                       |                                                                    |  |
| The category                                                                   | of your challenge                                                  |  |
| WEB                                                                            |                                                                    |  |
| Write                                                                          | Drawlaw                                                            |  |
| WILL                                                                           | Preview                                                            |  |
| Message:                                                                       | Preview                                                            |  |
| Message:<br>Use this to giv<br>[地址](htt                                        | ve a brief introduction to your challenge.<br>tp://127.0.0.1:8302) |  |
| Message:<br>Use this to giv<br>[地址](htt<br>Let us go                           | ve a brief introduction to your challenge.<br>tp://127.0.0.1:8302) |  |
| Message:<br>Use this to giv<br>[地址](htt<br>Let us go                           | ve a brief introduction to your challenge.<br>tp://127.0.0.1:8302) |  |
| Message:<br>Use this to giv<br>[地址](htt<br>Let us go<br>Value<br>This is how m | e a brief introduction to your challenge.<br>tp://127.0.0.1:8302)  |  |

5.配置flag

进入到刚刚创建的挑战中,在左侧填上刚刚配置好的flags

| 已解决    | Flags                                              | 文件 | 标签    | 提示 | 前提条件   | Name<br>Challenge Name                                                     |  |  |
|--------|----------------------------------------------------|----|-------|----|--------|----------------------------------------------------------------------------|--|--|
|        |                                                    | 答案 | 案flag |    |        | IKUN应援团                                                                    |  |  |
| 类型     | Flag 设置                                            |    |       |    |        | Category<br>Challenge Category                                             |  |  |
| static | <pre>static flag{glzjin_wants_a_girl_firend}</pre> |    |       |    | ₿×     | WEB                                                                        |  |  |
|        |                                                    |    |       |    | 创建Flag | Message<br>Use this to give a brief introduction to your challenge.        |  |  |
|        |                                                    |    |       |    |        | IKUN应援团<br>[http://10.26.231.207:8083](http://10.26.231.207:8083)          |  |  |
|        |                                                    |    |       |    |        | This is how many points teams will receive once they solve this challenge. |  |  |
|        |                                                    |    |       |    |        | 300                                                                        |  |  |

# 步骤五:汉化CTFd

汉化包地址: https://github.com/Gu-f/CTFd\_chinese\_CN

1.下载汉化包

### git clone https://github.com/Gu-f/CTFd\_chinese\_CN.git

#### 2.替换或者增加theme

方法一:将core\_chinese文件直接放入CTFd\CTFd\themes目录即可在更换主题处找到该中文主题

### 方法二: themes文件直接替换CTFd\CTFd目录下的themes即可完成汉化

### 3.最后的效果图如下:

| NBUT CTF | 通知用户国际指行费机                  | ii                                    | 管理员 团队 个人 说著 退出资源   |             |  |
|----------|-----------------------------|---------------------------------------|---------------------|-------------|--|
|          |                             | 挑战                                    |                     |             |  |
| WEB      | 第1十三日<br>150<br>机物型株<br>250 | Deserted Place<br>200<br>Incumental W | Easy Tornado<br>200 | 花式育注<br>250 |  |

Power By NUBT CTF